# **UK Orders & Shipping**

Video Tutorial: https://www.bitchute.com/video/t6ZU4YV5tmu3/

### Part 1 - Check Pricing & Stock

SILVER: Classic Device \$420 USD or £359 when paying direct to stockist

UK only have Classic Devices right now

Price includes all taxes & shipping within the UK including the Channel Islands. Delivery within 2-3 days of placing the order.

21Jul - UK stockist has sold out. Next batch of stock is in transit. No ETA yet.

Check Stock Updates Here: https://t.me/iTeraCareUK

#### Part 2 - Taking Payment

Company PayPal Link SEND \$420 USD: https://www.paypal.com/paypalme/inetwork2u

Need a screenshot of the **Transaction ID Number** to upload into the back office, follow the instructions here:

OR/

Stockist Stripe link PAY £359: <u>https://buy.stripe.com/9AQbKX46ufKraQw5kk</u>

Need a screenshot of the email receipt which clearly shows the Receipt Number. You will then need to PM the UK Stockist via Telegram with your Sponsor ID, Sponsor Name & Customer Name so that they can transfer the PIN to your back office.

Telegram User Name: @iTeraCareUKstockist Phone Number: +44 7377 864607

#### Part 4 - Register Customer & Place Order

Once payment has been made and the money is in your **Register Wallet** and you have all of the customer's information you will then need to place the order with the stockist as follows.

If you have paid the stockist directly they will transfer the PIN to your back office so you can go straight to Step 3 below, REGISTER USING PIN:

1) Login to your Back Office: Login: https://prifevip.com/login

2) Click on NAVIGATE > Purchase PIN, (1st BLUE Link),
Region: United Kingdom
Stockist ID: UNITEDKINGDOM
Product: Choose the device you wish to purchase
PIN Type: Product Not Yet Redeemed
Quantity: add the number of PINS you are purchasing
Add the customer name in the remark field, then enter your security pw and click next step

3) Click on **NAVIGATE > REGISTER USING PIN**, (2nd BLUE Link) Region: United Kingdom Country Join: Singapore Stockist ID: SIN01 PIN Type: Product Not Yet Redeemed

Enter New Members Username, Their Name, and your Sponsor ID then tab to bring your genealogy information across, CLICK SHOW for Placement Username and place the New person into Genealogy Enter New Person's Email and YOUR Security Password

Copy the new person's username, then log out of your back office

4) **LOGIN TO THE NEW PERSONS** Back office using Their Username and Temporary Password of 123456, then Change login password again to 123456 and security password to 1111, Next, Click **Navigate and click PIN/Promotion Redemption**, (1st RED Link), checkmark Box and fill out delivery order information, Courier, Recipient etc...

5) Then download a copy of the Delivery Order form to send to the customer for proof of purchase. Check **PRODUCT ORDER REPORT** (3rd RED LINK) and Confirm All

Information is Correct. Click on the little document button beside the DO number, save it to your computer or take a screenshot.

## Part 5 - Send Welcome Email

Be sure to send a welcome email to your new customer/member to give them important information along with the Instruction Manuals. You can find a copy of the Welcome Email templates below - just be sure to edit the relevant information highlighted in yellow:

Email Templates